# SharePoint Choice Indicator Installation Instruction

#### **System Requirements:**

Microsoft Windows SharePoint Services v3 or Microsoft Office SharePoint Server 2007.

#### License management:

To upgrade from a trial license, click the manage license link found on the Choice Indicator column configuration page.

| Column name:<br>Status<br>The type of inf<br>Choice Indic                                       | formation in this column is:<br>ator                                                                                                    |                |  |  |  |  |
|-------------------------------------------------------------------------------------------------|----------------------------------------------------------------------------------------------------|----------------|--|--|--|--|
| Description:                                                                                    | nis column contains information:<br>No                                                                                                    |                |  |  |  |  |
| You are usin<br>please click I<br>Type each cho<br>Not Star<br>In Progr<br>Complete<br>Deferred | You are using a trial license for Choice Indicator 1.0.326.0 (8 days left),<br>please click here to manage lice se<br>Type each choice on a separate line:<br>Not Started<br>In Progress<br>Completed |                |  |  |  |  |
| ,<br>Indicator Sett                                                                             | ing:                                                                                                    | _              |  |  |  |  |
| Choice<br>Not<br>Started                                                                        | Color Number 0x0000FF                                                                                                    | Color<br>Blue  |  |  |  |  |
| In<br>Progress                                                                                  | 0x006400                                                                                                    | DarkGreen      |  |  |  |  |
| Completed                                                                                       | 0xFF8C00                                                                                                    | DarkOrange 🗾 💌 |  |  |  |  |
| Deferred                                                                                        | 0xDC143C                                                                                                    | Crimson        |  |  |  |  |
| Waiting on<br>someone<br>else                                                                   | 0x00FFFF                                                                                                    | Aqua           |  |  |  |  |

On the License Management page, click the "get license" link to purchase a license and retrieve a license code. You will be prompted to send an email to sales@sharepointboost.com containing the Site Collection ID, Farm ID, and the license code. Copy and paste the license code into the text box.

| License Information                                        |                                        |
|------------------------------------------------------------|----------------------------------------|
| Farm ID:                                                   | {fe838b79-d099-43ec-963e-b14b28384341} |
| Site Collection ID:                                        | 50a5560b-eca4-4ada-b298-e9eee8032b0a   |
| Current amount of users belonging to this site collection: | 44 Download user details               |
| License status:                                            | No Registration                        |
| Add license(ASCII):                                        | <u>Click herento get license</u>       |
|                                                            |                                        |
|                                                            |                                        |
|                                                            |                                        |
|                                                            |                                        |
|                                                            |                                        |
|                                                            |                                        |
|                                                            | *                                      |
| 1                                                          |                                        |
|                                                            | ОК                                     |

Once you have copied and pasted the license code in the box, click OK to validate your license.

| License Information<br>Farm ID:                                                                                                    | {fe838b79-d099-43ec-963e-b14b28384341}                                                                                                    |
|----------------------------------------------------------------------------------------------------|----------------------------------------------------------------------------------------------------|
| Site Collection ID:                                                                                                    | 50a5560b-eca4-4ada-b298-e9eee8032b0a                                                                                                    |
| Current amount of users belonging to this site collection:                                                                                                    | 44 Download user details                                                                                                    |
| License status:                                                                                                    | 50                                                                                                    |
| Add license(ASCII):                                                                                                    | Click here to get license                                                                                                    |
| 32fb31f0e98dNXtdAaQhtbqSDA+EJ+v8mXneUwRqGMmh<br>86VtHruJnegBWtiod2HmffRUX+D13McS4kW6cSbCvdAdjg<br>rWU9xaiQ7QkBC+CQaBUfGmgK9nGcNKjvWeCh/aSJ8BQ<br>LRry0F4mogltwuVxXc8L7Iv06/L8BmugSCrTRGH4KBNOA<br>nIi+bNBpJpf077GifW1BjnGEe+gKhUK0trucKo8dSYwmXz<br>S3fkN30X9sT0yaaF7CG7T/w0L8bvcDwK/PZYDxjqi1KzEb<br>qaGBvxvmZq6wbeG/LsjWobt9NyIB2T512sdIsAvnE+cYsI<br>ZwOW3Nf07+i5jp5xakIe6uQI2PQBjwg3GSFfNbHE3cv86y<br>cStf+TeNpiMUcO9aoEhbNLX9a+sdc2i+VEj8wISKYoPLfwG | adrusxd4UfbNfg+113bNMkcxAoZXgsvDR5mPRKgCTuygUjNx<br>gIis1LjufWc1EDrVF1tYiWmRJXckS2wFTSFoYbtH2y11ios=L70<br>DjwgxZtGtLKaqYAqkpjA7DYWaDzRuKLXl4WMzh96yVFP06Aw<br>qEfOm6iEwxdgGxoHX5pPkPkdUfG2F1WN01j68p8j87uojspBt<br>4XBfCa1BIPLsVSAzr0Ukzw0TRPC4GCLhZiaXnt47sAluyRbW<br>DsoqpqF5nnk2Z8xjBKjCQ3CbruoZ3paPH6nzRI0NzmI7RaAY<br>6bnpT6OAPAfnWKnuQRUnK84tAQLEkcjbtiq6Sl8dYQfhCPesq<br>/9N/f3JrgSr6PABGJmXE//5l5vFdiDncb4WZfOtFb89jD0okBKt<br>33083DXTa7Ljl6O36jumFJ/C+ML+JfBylxnYvU8isBv0p3yHCG<br>age and |

OK

Once you receive notification that your license has been successfully validated, you can use the Choice Indicator feature.

#### Installation:

Download the SharePoint Choice Indicator setup file at http://www.sharepointboost.com, and save the file to a folder. Next, open the folder and run "setup.exe".

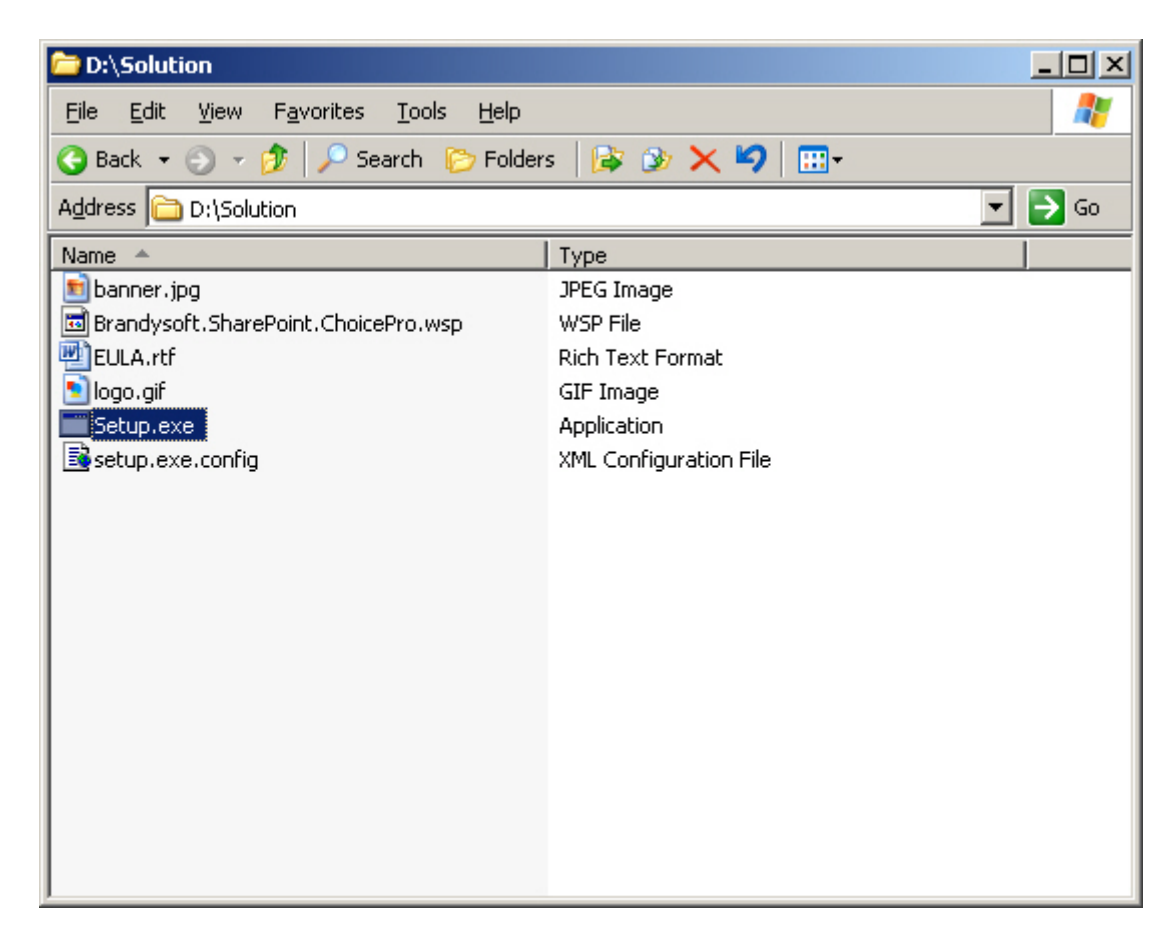

#### Note:

You must be the SharePoint Farm Administrator; start "Windows SharePoint Services Administration" and "Windows SharePoint Services Timer" in services management prior to installation.

| 🍇 Services                          |                                                      |               |         |                    |
|-------------------------------------|------------------------------------------------------|---------------|---------|--------------------|
| <u>File Action View</u>             | Help                                                 |               |         |                    |
|                                     | 3  😫 🖬   ▶ ▶ ■ ॥ ■>                                  |               |         |                    |
| 🆏 Services (Local)                  | Name 🛆                                               | Description   | Status  | Startup Type 🛛 🛯 🔺 |
|                                     | 🦓 Windows Internet Name Service (WINS)               | Resolves Ne   | Started | Automatic L        |
|                                     | 🦓 Windows Management Instrumentation                 | Provides a c  | Started | Automatic L        |
|                                     | Windows Management Instrumentation Driver Extensions | Monitors all  |         | Manual L           |
|                                     | Windows Presentation Foundation Font Cache 3.0.0.0   | Optimizes p   |         | Manual L           |
|                                     | Windows SharePoint Services Administration           | Performs ad   | Started | Automatic          |
|                                     | 🖓 Windows SharePoint Services Search                 | Provides full | Started | Manual t           |
|                                     | Windows SharePoint Services Timer                    | Sends notifi  | Started | Automatic 💦        |
| Windows SharePoint Services Tracing |                                                      | Manages tra   | Started | Automatic L        |
|                                     | 🦓 Windows SharePoint Services VSS Writer             | Windows Sh    |         | Manual L           |
|                                     | 🦓 Windows Time                                       | Maintains da… | Started | Automatic L        |
|                                     | 🦓 Windows User Mode Driver Framework                 | Enables Win   |         | Manual L           |
|                                     | WinHTTP Web Proxy Auto-Discovery Service             | Implements    |         | Manual I           |
|                                     | 🦓 Wireless Configuration                             | Enables aut   | Started | Automatic I        |
|                                     | MawMI Derformence Odenter                            | Drovidas par  |         | Manual             |
|                                     | Extended Standard                                    |               |         |                    |
|                                     |                                                      |               |         |                    |

Run the setup file. You may have to wait for a few seconds for the system check to complete. Then click "next".

| SharePoint Choice Indicator 1.0.326.0                                                                                                    |        |  |  |  |
|----------------------------------------------------------------------------------------------------|--------|--|--|--|
| System Check<br>Checking if SharePoint Choice Indicator 1.0.326.0 can be installed from this ma                                                                                                    | Choice |  |  |  |
| <ul> <li>Windows SharePoint Service 3.0 is installed.</li> <li>You have permission to install and deploy SharePoint solutions.</li> <li>The Windows SharePoint Services Administration service is started.</li> <li>The Windows SharePoint Services Timer service is started.</li> <li>Solution file found.</li> <li>SharePoint Choice Indicator 1.0.326.0 is not installed.</li> </ul> |        |  |  |  |
| All checks succeeded. Please click Next to proceed with the installation.                                                                                                    |        |  |  |  |
| Mondosoft SharePoint Solution Installer                                                                                                    | ort    |  |  |  |

After you have read and accepted the terms in the License Agreement, click "next" to continue.

| SharePoint Choice Indicator 1.0.326.0                                                                                                    |
|----------------------------------------------------------------------------------------------------|
| End-User License Agreement Please read the following license agreement carefully                                                                                                    |
| PLEASE READ THIS END-USER LICENSE AGREEMENT ("EULA")<br>CAREFULLY. BY INSTALLING OR USING THE SOFTWARE THAT<br>ACCOMPANIES THIS EULA ("SOFTWARE"), YOU AGREE TO THE TERMS OF<br>THIS EULA. IF YOU DO NOT AGREE, DO NOT USE THE SOFTWARE AND, IF<br>APPLICABLE, RETURN IT TO THE PLACE OF PURCHASE FOR A FULL<br>REFUND.                                                       |
| INFORMATION FROM YOUR SERVER TO SHAREPOINTBOOST COMPUTER<br>SYSTEMS WITHOUT YOUR CONSENT.                                                                                                    |
| <ol> <li>GENERAL. This EULA is a legal agreement between You (either an<br/>individual or a single entity, also used in the form "You" where<br/>applicable) and SharePointBoost Software Studio ("SharePointBoost").<br/>This EULA governs the Software, which includes software (including<br/>online and electronic documentation) and any associated media and</li> </ol> |
| I accept the terms in the License Agreement                                                                                                    |
| Kext ->       Abort         Mondosoft SharePoint Solution Installer       Abort                                                                                                    |

Please select one or more web applications as your deployment targets, then click "Next".

| SharePoint Choice Indicator 1.0.326.0                           |        |
|-----------------------------------------------------------------|--------|
| Deployment Targets Please select one or more web applications   | Choice |
| Web Applications:                                               |        |
| <ul> <li></li></ul>                                             |        |
| Please click the Next button to start the installation process. |        |
| Mondosoft SharePoint Solution Installer                         | Abort  |

Installation may take several minutes; you can cancel installation at any time by hitting the "abort" button.

Once the process has finished, click "next" for more deployment details.

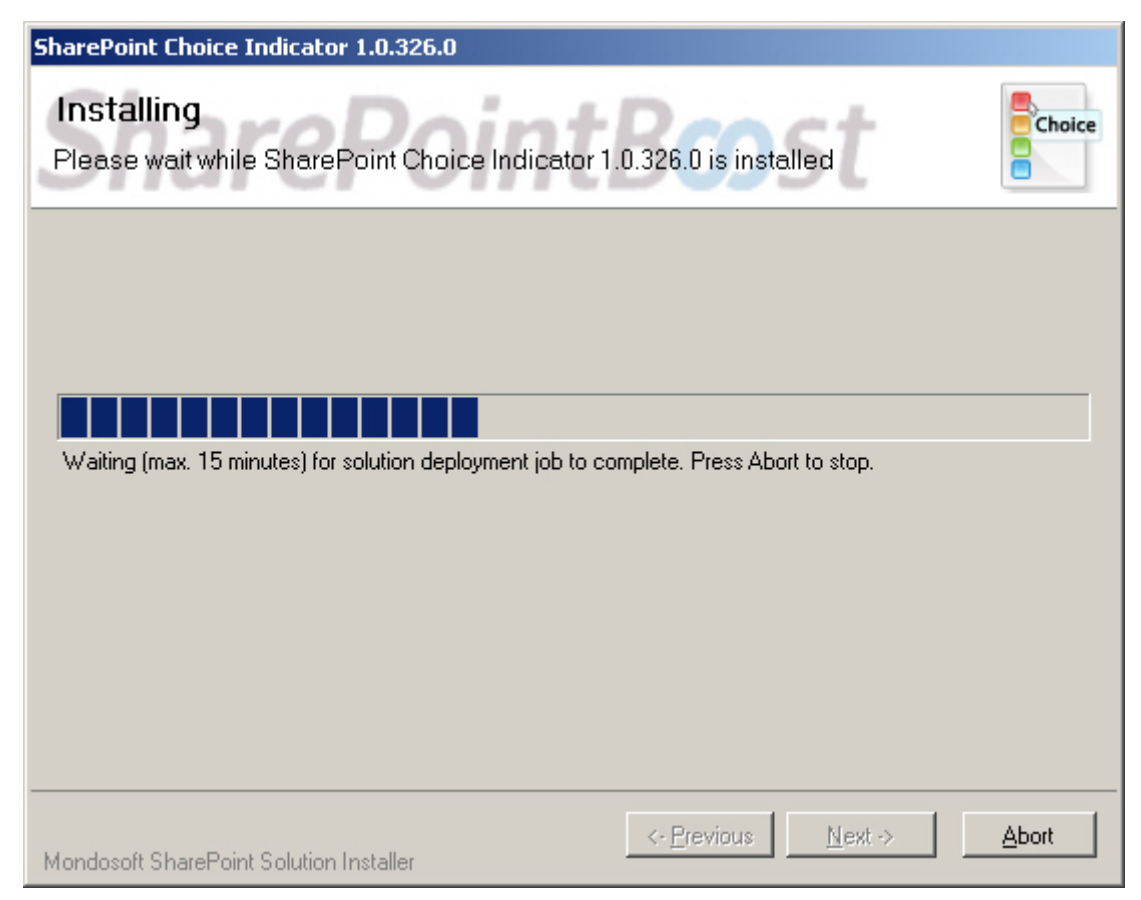

Following installation, you will receive a success message containing target installation details. Click "close" to finish.

| SharePoint Choice Indicator 1.0.326.0                                                                                                    |                     |
|----------------------------------------------------------------------------------------------------|---------------------|
| Installation Successfully Completed                                                                                                    | Choice              |
| Details:<br>***** SOLUTION DEPLOYMENT *****<br>BRY : http://bry:5140/ : The solution was successfully deployed.<br>BRY : http://bry:47947/ : The solution was successfully deployed.<br>BRY : http://bry:5743/ : The solution was successfully deployed.<br>BRY : http://bry/ : The solution was successfully deployed. |                     |
| Mondosoft SharePoint Solution Installer                                                                                                    | lext-> <u>Close</u> |

#### **Product Activation and Use:**

Site Actions 🔻

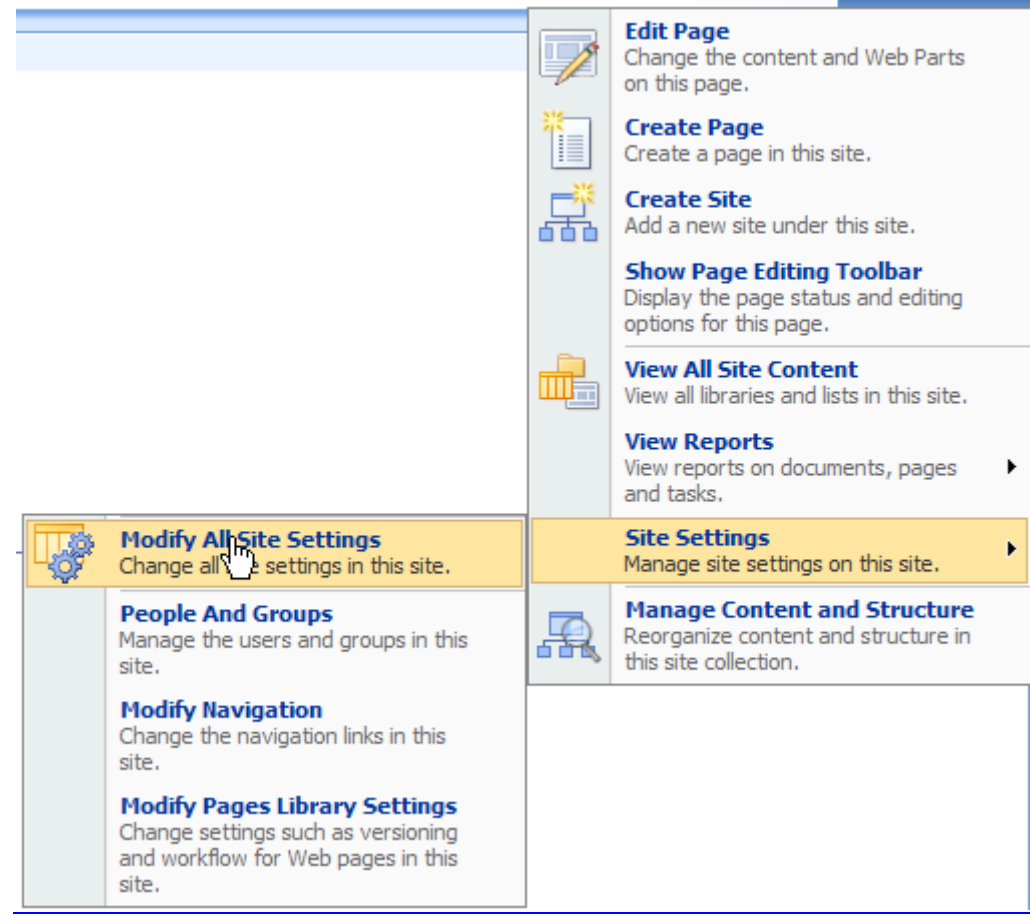

On the Site Settings page, click "Site collection features".

| Site Information                                       |                                                                             |                                                                               |                                                                          |                                                                                                    |
|--------------------------------------------------------|-----------------------------------------------------------------------------|-------------------------------------------------------------------------------|--------------------------------------------------------------------------|----------------------------------------------------------------------------------------------------|
| Site URL:                                              | http://bry/sit                                                              | tes/Tutorial/                                                                 |                                                                          |                                                                                                    |
| Mobile Site URL:                                       | http://bry/sites/Tutorial/_layouts/mobile/default.aspx                      |                                                                               |                                                                          |                                                                                                    |
| Version:                                               | 12.0.0.4518                                                                 |                                                                               |                                                                          |                                                                                                    |
| Users and Permissions                                  | Look and Feel                                                               | Galleries                                                                     | Site Administration                                                      | Site Collection Administration                                                                              |
| People and groups                                      | Master page                                                                 | Site content types                                                            | Regional settings                                                        | Search settings                                                                                             |
| <ul> <li>Site collection<br/>administrators</li> </ul> | <ul> <li>Title, description,<br/>and icon</li> </ul>                        | <ul> <li>Site columns</li> <li>Site terrelater</li> </ul>                     | <ul> <li>Site libraries and<br/>lists</li> </ul>                         | Search scopes                                                                                               |
| Advanced permissions                                   | <ul> <li>Navigation</li> <li>Page layouts and<br/>site templates</li> </ul> | <ul> <li>Site templates</li> <li>List templates</li> <li>Web Parts</li> </ul> | <ul> <li>Site usage reports</li> <li>User alerts</li> <li>RSS</li> </ul> | <ul> <li>Recycle bin</li> <li>Site directory settings</li> </ul>                                            |
|                                                        | <ul> <li>Welcome page</li> <li>Tree view</li> <li>Site theme</li> </ul>     | <ul> <li>Workflows</li> <li>Master pages and<br/>page layouts</li> </ul>      | <ul> <li>Search visibility</li> <li>Sites and<br/>workspaces</li> </ul>  | <ul> <li>Site collection usage reports</li> <li>Site collection features</li> <li>Site hierarday</li> </ul> |

In the Site collection features list, click the "activate" button next to Choice Indicator.

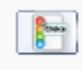

Choice Indicator 1.0.326.0 Showing your choices as color indicator (Powered by SharePointBoost) Open the list or library where you want to apply the choice indicator. On the Settings menu, click "Create Column".

| Tasks                      |            |                                                                                         |                    |             |  |
|----------------------------|------------|-----------------------------------------------------------------------------------------|--------------------|-------------|--|
| Use the Tasks list to keep | track of w | ork that you or your team needs to comple                                               | ete.               |             |  |
| New • Actions •            | Settings   | •                                                                                       | View:              | All Tasks 🔹 |  |
| 🖉 Title 🔘 Assig            |            | Create Column                                                                           | 2                  | % Complete  |  |
| There are no items to show |            | information about each item.                                                            | , click "New" abov | e.          |  |
|                            | ΠČ         | Create View<br>Create a view to select columns,<br>filters, and other display settings. |                    |             |  |

On the Create Column page, enter a name of your choosing (e.g. Status) and then choose Choice Indicator as your column type.

| Create Column: Tasks                                                                                                 |                                                                                                    |
|----------------------------------------------------------------------------------------------------|----------------------------------------------------------------------------------------------------|
| Use this page to add a column to this list.                                                                          |                                                                                                    |
| Name and Type<br>Type a name for this column, and select the type of<br>information you want to store in the column. | Column name:         Status         The type of information in this column is:         O Single line of text         O Multiple lines of text         O Choice (menu to choose from)         O Number (1, 1.0, 100)         O Currency (\$, ¥, €)         O Date and Time         O Lookup (information already on this site)         O Yes/No (check box)         O Person or Group         O Hyperlink or Picture         O Calculated (calculation based on other columns) |
|                                                                                                    | Choice Indicator (showing your choices as color indicator)     Rusiness data                                                                                                    |

In the Additional Column Settings section, specify a color for each choice and then click OK.

| Additional Column Settings<br>Specify detailed options for the type of<br>information you selected. | Description:                                 |                                        |               |
|----------------------------------------------------------------------------------------------------|----------------------------------------------|----------------------------------------|---------------|
|                                                                                                    | Require that th<br>O yes O                   | iis column contains information:<br>No |               |
|                                                                                                    | Type each cho                                | ice on a separate line:                |               |
|                                                                                                    | Not Star<br>In Progr<br>Complete<br>Deferred | ted<br>ess<br>d                        |               |
|                                                                                                    | Indicator Setti                              | ng:                                    |               |
|                                                                                                    | Choice<br>Not<br>Started                     | Color Number                           | Color<br>Aqua |
|                                                                                                    | In<br>Progress                               | 0×006400                               | DarkGreen 🔽   |
|                                                                                                    | Completed                                    | 0xFF8C00                               | DarkOrange 🗸  |
|                                                                                                    | Deferred                                     | 0xDC143C                               | Crimson       |
|                                                                                                    | Waiting on                                   | 0x0000FF                               | Blue          |

Now you can create a new item using the Choice Indicator feature (see the following example):

else

| Tasks                      |                          |                  |                  |          |            |
|----------------------------|--------------------------|------------------|------------------|----------|------------|
| Use the Tasks list to keep | o track of work that you | ı or your team r | needs to complet | te.      |            |
| New • Actions •            | Settings 🝷               |                  |                  | View: A  | ll Tasks 🔹 |
| Title                      | Assigned To              | Status           | Priority         | Due Date | % Complete |
| Training NEW               | lily                     | •                | (1) High         | 4/1/2009 | 50%        |

#### Uninstallation:

Run "setup.exe" again. (If the setup file has been deleted, please download it from http://www.sharepointboost.com)

On the Repair and Remove page, select "Remove" and click next. The SharePoint Choice Indicator feature will then be uninstalled.

| SharePoint Choice Indicator 1.0.326.0                                                                                                    |        |
|----------------------------------------------------------------------------------------------------|--------|
| Repair or Remove<br>Please select the operation you wish to perform                                                                                                    | Choice |
| SharePoint Choice Indicator 1.0.326.0 is already installed. What would you like to do?                                                                                                    |        |
| <ul> <li>Repair<br/>Retracts the solution from all web applications and deploys it once again.</li> <li>Remove<br/>Retracts the solution from all web applications and deletes it from the SharePoint<br/>solution store.</li> </ul> |        |
| Mondosoft SharePoint Solution Installer                                                                                                    | Abort  |

Then, delete the Choice Indicator Column in the list or library in which SharePoint Choice Indicator is created.

| Columns                          |                                                  |                                      |
|----------------------------------|--------------------------------------------------|--------------------------------------|
| A column stores information abou | t each item in the list. The following columns a | re currently available in this list: |
| Column (click to edit)           | Туре                                             | Required                             |
| Title                            | Single line of text                              | ~                                    |
| Priority                         | Choice                                           |                                      |
| % Complete                       | Number                                           |                                      |
| Assigned To                      | Person or Group                                  |                                      |
| Task Group                       | Person or Group                                  |                                      |
| Description                      | Multiple lines of text                           |                                      |
| Start Date                       | Date and Time                                    |                                      |
| Due Date                         | Date and Time                                    |                                      |
| Created By                       | Person or Group                                  |                                      |
| Modified By                      | Person or Group                                  |                                      |
| Status                           |                                                  | Delete this pyalid field             |

## **SharePoint Choice Indicator Tutorial**

The SharePoint Choice Indicator feature allows users to classify list elements by assigning a color to each element in the list.

The following is an example of how to use the Choice Indicator feature:

#### 1. Create a Choice Indicator column

Open the list or library where you want to apply the Choice Indicator feature. In the **Settings** menu, click **Create Column**.

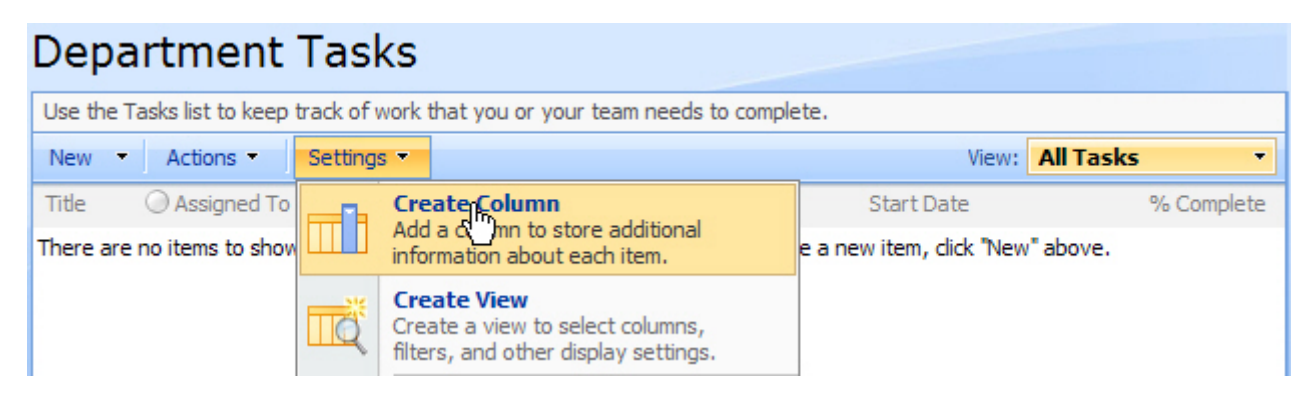

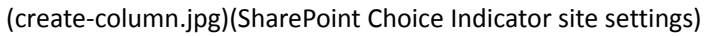

In the Name and Type section, type a column name of your choosing (e.g. Status) and select Choice Indicator.

# Create Column: Tasks

Use this page to add a column to this list.

#### Name and Type

Type a name for this column, and select the type of information you want to store in the column.

| Column name:                                               |
|------------------------------------------------------------|
| Status                                                     |
| The type of information in this column is:                 |
| C Single line of text                                      |
| C Multiple lines of text                                   |
| C Choice (menu to choose from)                             |
| O Number (1, 1.0, 100)                                     |
| C Currency (\$, ¥, €)                                      |
| O Date and Time                                            |
| O Lookup (information already on this site)                |
| O Yes/No (check box)                                       |
| O Person or Group                                          |
| O Hyperlink or Picture                                     |
| Calculated (calculation based on other columns)            |
| Choice Indicator (showing your choices as color indicator) |
| C Business data                                            |

In the Additional Column Settings section, enter your choice types and assign a color to each of them. In the below example, "Not Started," "In Progress," "Completed," etc. were entered as choice types (classification types).

| Additional Column Settings<br>Specify detailed options for the type of<br>information you selected. | Description:                                                   | is column contains information:<br>No                        | A V           |
|----------------------------------------------------------------------------------------------------|----------------------------------------------------------------|--------------------------------------------------------------|---------------|
|                                                                                                    | Type each cho<br>Not Star<br>In Progre<br>Complete<br>Deferred | ice on a separate line:<br>ted<br>ess<br>d                   |               |
|                                                                                                    | Indicator Setti                                                | ng:                                                          |               |
|                                                                                                    | Choice<br>Not<br>Started                                       | Color Number 0x00FFFF                                        | Color<br>Aqua |
|                                                                                                    | In<br>Progress                                                 | 0x006400                                                     | DarkGreen     |
|                                                                                                    | Completed                                                      | 0xFF8C00                                                     | DarkOrange    |
|                                                                                                    | Deferred                                                       | 0xDC143C                                                     | Crimson       |
|                                                                                                    | Waiting on<br>someone<br>else                                  | 0x0000FF                                                     | Blue          |
|                                                                                                    | Display choices<br>O Drop-Down<br>O Radio Butt                 | s using:<br>n Menu<br>cons<br>es (allow multiple selections) |               |

Configure any additional settings in the Additional Column Settings section, and then click OK to save the configuration.

#### 2. Display the Choice Indicator value in your Task list

After you have completed configuration, create a new item and set a status for it.

| Department Tasks           | New Item                                                                                                    |                  |                    |
|----------------------------|----------------------------------------------------------------------------------------------------|------------------|--------------------|
|                            |                                                                                                    | ОК               | Cancel             |
| 🛿 Attach File   🍄 Spelling |                                                                                                    | * indicates      | s a required field |
| Title *                    | Tech Discussion                                                                                                    |                  |                    |
| Priority                   | (1) High 💌                                                                                                    |                  |                    |
| Status                     | <ul> <li>Not Started</li> <li>In Progress</li> <li>Completed</li> <li>Deferred</li> <li>Waiting on someone else</li> </ul> |                  |                    |
| % Complete                 | 0 %                                                                                                    |                  |                    |
| Assigned To                | <u>cathy</u>                                                                                                    |                  | 8 <sub>1</sub> / 🔝 |
| Description                |                                                                                                    | ∰ ∰   <u>A</u> < | > T T 4            |
| Start Date                 | 3/28/2009                                                                                                    |                  |                    |
| Due Date                   | 4/2/2009                                                                                                    |                  |                    |
|                            |                                                                                                    | ОК               | Cancel             |

After saving the item, the Choice Indicator will appear in the list as a colored square corresponding to the criteria you specified on the indicator settings list. When you mouse over the color indicator, the choice value will be displayed.

| Department 1          | Tasks: Tech Discussion                                               |
|-----------------------|----------------------------------------------------------------------|
|                       | Close                                                                |
| 🖃 New Item   📑 Edit 1 | Item   🗙 Delete Item   📲 Manage Permissions   俊 Workflows   Alert Me |
| Title                 | Tech Discussion                                                      |
| Priority              | Not Started igh                                                      |
| Status                |                                                                      |
| % Complete            | 0%                                                                   |
| Assigned To           | cathy                                                                |
| Description           |                                                                      |
| Start Date            | 3/28/2009                                                            |
| Due Date              | 4/2/2009                                                             |

| Tasks                      |                               |                            |          |             |            |
|----------------------------|-------------------------------|----------------------------|----------|-------------|------------|
| Use the Tasks list to keep | o track of work that you or y | our team needs to complete | 2.       |             |            |
| New • Actions •            | Settings 🝷                    |                            |          | View: All T | asks 🔹     |
| Title                      | Assigned To                   | Prior Not Started s        | Due Date | Start Date  | % Complete |
| Tech Discussion I NEW      | cathy                         | (1) High                   | 4/2/2009 | 3/28/2009   | 0%         |

You can create several items and assign Choice Indicator values to each individual task item.

| Department                | t Tasks             |                               |           |              |            |
|---------------------------|---------------------|-------------------------------|-----------|--------------|------------|
| Use the Tasks list to kee | p track of work tha | t you or your team needs to c | omplete.  |              |            |
| New • Actions •           | Settings 🝷          |                               |           | View: All Ta | sks 🔹      |
| Title                     | O Assigned To       | Priority Not Started S        | Due Date  | Start Date   | % Complete |
| Tech Discussion           | cathy               | (1) High                      | 4/2/2009  | 3/28/2009    | 0%         |
| Write case                | lily                | (2) Normal                    | 3/31/2009 | 3/26/2009    | 50%        |
| Tech support              | henry               | (3) Low                       | 3/26/2009 | 3/24/2009    | 100%       |
| Product demo              | hans                | (1) High                      | 4/2/2009  | 3/30/2009    | 0%         |
| Product launch            | mike                | (2) Normal                    | 4/3/2009  | 3/31/2009    | 0%         |

### 3. Convert to SharePoint Choice from Choice Indicator

Go to the Choice Indicator configuration page, check the **Convert to SharePoint Choice type** checkbox. You will be prompted to confirm you want to revert to SharePoint Choice type. After you confirm, click OK to save the configuration.

| Choice                        | Color Number | Color      |
|-------------------------------|--------------|------------|
| Not<br>Started                | 0x00FFFF     | Aqua       |
| In<br>Progress                | 0x006400     | DarkGreen  |
| Completed                     | 0xFF8C00     | DarkOrange |
| Deferred                      | 0xDC143C     | Crimson    |
| Waiting on<br>someone<br>else | 0x0000FF     | Blue       |

#### Windows Internet Explorer

Are you sure to convert this column to SharePoint Choice type? If continue, you will lose certain functions of Choice Indicator.

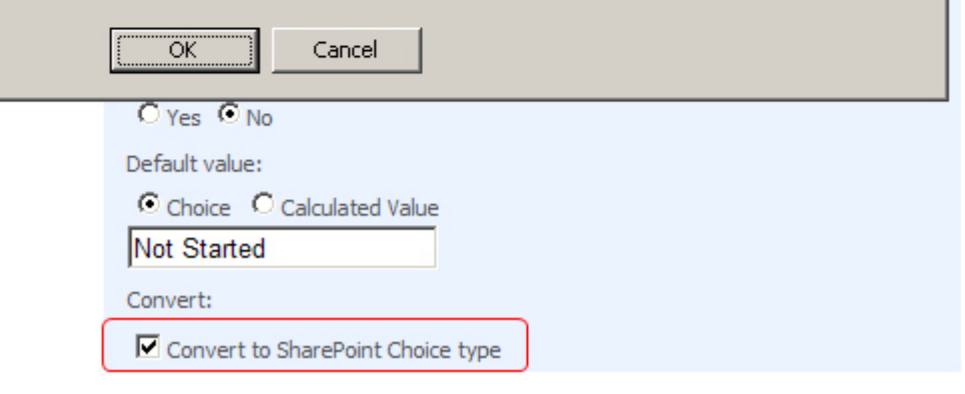

After saving the item, the SharePoint Choice value will appear in the list as text corresponding to the criteria you specified on the indicator settings list.

# Department Tasks

| Use the Tasks list to keep track of work that you or your team needs to complete. |             |            |                         |           |               |            |
|-----------------------------------------------------------------------------------|-------------|------------|-------------------------|-----------|---------------|------------|
| New • Actions •                                                                   | Settings 🝷  |            |                         |           | View: All Tas | iks 🔹      |
| Title                                                                             | Assigned To | Priority   | Status                  | Due Date  | Start Date    | % Complete |
| Tech Discussion                                                                   | cathy       | (1) High   | Not Started             | 4/2/2009  | 3/28/2009     | 0%         |
| Write case                                                                        | lily        | (2) Normal | In Progress; Deferred   | 3/31/2009 | 3/26/2009     | 50%        |
| Tech support                                                                      | henry       | (3) Low    | Completed               | 3/26/2009 | 3/24/2009     | 100%       |
| Product demo                                                                      | hans        | (1) High   | Waiting on someone else | 4/2/2009  | 3/30/2009     | 0%         |
| Product launch                                                                    | mike        | (2) Normal | Deferred                | 4/3/2009  | 3/31/2009     | 0%         |

4. Convert to Choice Indicator from SharePoint Choice

On the Settings menu, click Create Column and select Choice Indicator. Then, in the Additional Column

Information section, click the "Convert to Choice Indicator from" link

|   | Display choices using:                   |
|---|------------------------------------------|
|   | 🖸 Drop-Down Menu                         |
|   | C Radio Buttons                          |
|   | C Checkboxes (allow multiple selections) |
|   | Allow 'Fill-in' choices:                 |
|   | C Yes C No                               |
|   | Default value:                           |
|   | Choice C Calculated Value                |
|   | Enter Choice #1                          |
|   | Convert:                                 |
|   | Convert to Choice Indicator from         |
| ~ | Add to default view                      |

On the **Convert to Choice Indicator** page, choose the appropriate column from the drop-down list, and click OK.

| Convert to Choice Indicator                                                                                                    |           |
|----------------------------------------------------------------------------------------------------|-----------|
| Please select choice column to convert it to Choice Indicator                                                                           |           |
| <b>Convert to Choice Indicator from</b><br>Please select choice column in the right drop-down list to convert it to<br>Choice Indicator | Priority  |
|                                                                                                    | OK Cancel |

Assign your chosen colors to each list choice and click OK.

1

| Name and Type<br>Type a name for this column.                                                       | Column nan<br>Priority<br>The type of<br>Choice In   | ne:<br>,<br>f information in this column is:<br>ndicator |                |
|----------------------------------------------------------------------------------------------------|------------------------------------------------------|----------------------------------------------------------|----------------|
| Additional Column Settings<br>Specify detailed options for the type of<br>information you selected. | Description:                                         |                                                          |                |
|                                                                                                    |                                                      |                                                          |                |
|                                                                                                    | Choice<br>(1)<br>High<br>(2)<br>Normal<br>(3)<br>Low | Color Number<br>0xA52A2A<br>0xFFD700<br>0x008B8B         | Color<br>Brown |

After saving, your SharePoint Choice Indicator settings will appear in the list view. The Choice Indicator will appear in the list as a colored square corresponding to the criteria you specified on the indicator settings list. When you mouse over the color indicator, the choice value will be displayed.

#### Department Tasks Use the Tasks list to keep track of work that you or your team needs to complete. Settings -View: All Tasks New • Actions -Ŧ % Complete Title Assigned To Status Due Date Start Date Priority Tech Discussion cathy Not Started 4/2/2009 3/28/2009 0% In Progress; Deferred Write case lily 3/31/2009 3/26/2009 50% Tech support Completed 3/26/2009 3/24/2009 100% henry Product demo Waiting on someone else 4/2/2009 3/30/2009 0% hans Product launch Deferred mike 4/3/2009 3/31/2009 0%